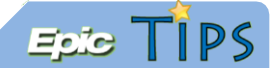

# MyChart Epic Telehealth Visits - Scheduling

#### Scheduling Epic Telehealth Visits

Patients can schedule a video visit to have a face-to-face interaction with a provider from the convenience of their home or work through MyChart.

# Access MyChart

- 1. MyChart can be accessed from your mobile device, or from a web browser.
  - a. Download the **MyChart** App from the App Store or Google Play
  - b. From a web browser, visit <u>https://mychart.mercyhealthsystem.org</u>.

#### ☑ Join a Visit Using the MyChart App

- 1. Log into the MyChart App using your username and password.
- 2. Tap the Visits activity, and select your scheduled Telehealth Visit.

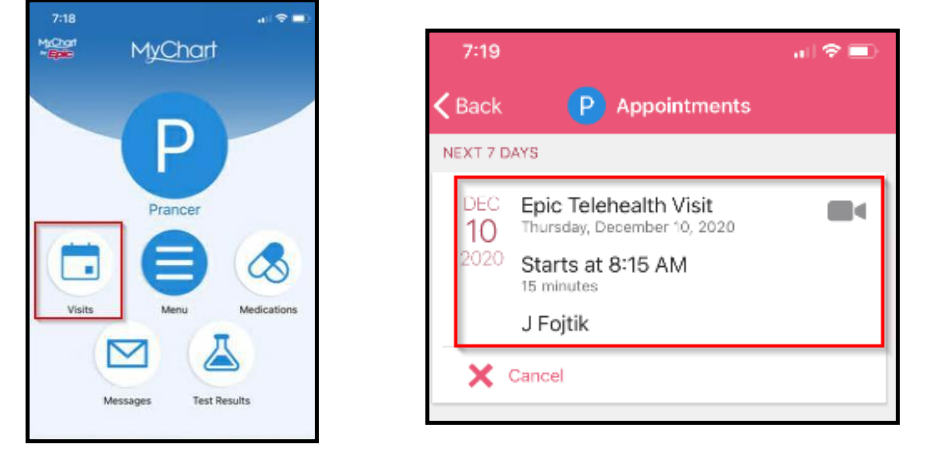

- 3. You will be reminded via email to complete eCheck-In approximately five days before your scheduled video visit. You will need to complete the eCheck-In steps before you are able to join your video visit. ECheck-In involves verifying all of your personal information, as well as insurance and payment information. \*\*\*Please see steps 2-13 below to see all of the specific eCheck-In screens. Once eCheck-In screens are completed, you will be able to join your video visit.
- 4. From the appointment details screen, tap the **Begin Visit** button to join the video visit. You can join the visit *up to 15 minutes before the visit start time.*

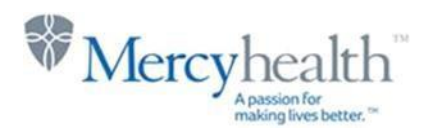

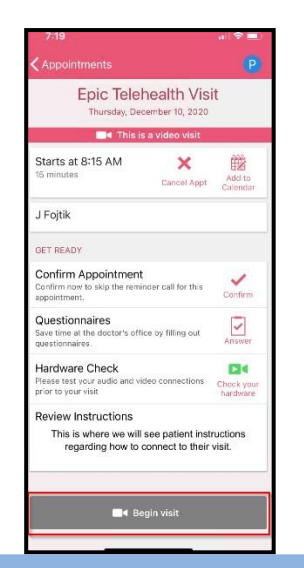

# Join a Visit From Your Web Browser

1. From the MyChart homepage, your upcoming visits will show. Select **Begin Visit** when you are ready to start your visit. (*Note: The visit will be available up to 15 minutes prior to the visit*)

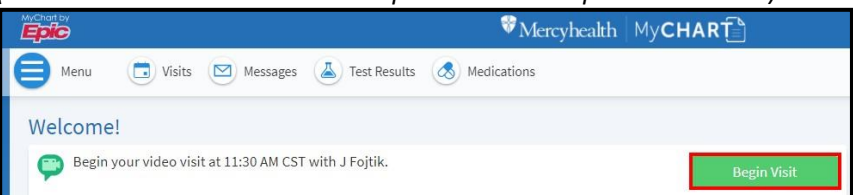

2. You will be reminded via email to complete eCheck-In approximately five days before your scheduled video visit. You will need to complete the eCheck-In steps before you are able to join your video visit. ECheck-In involves verifying all of your personal information, as well as insurance and payment information. If you have not yet completed eCheck-In, you will need to complete it on the day of your visit before you are able to join the visit. Please allow yourself a few extra minutes to complete the eCheck-In details. Select **Start eCheck-In** to start the registration process.

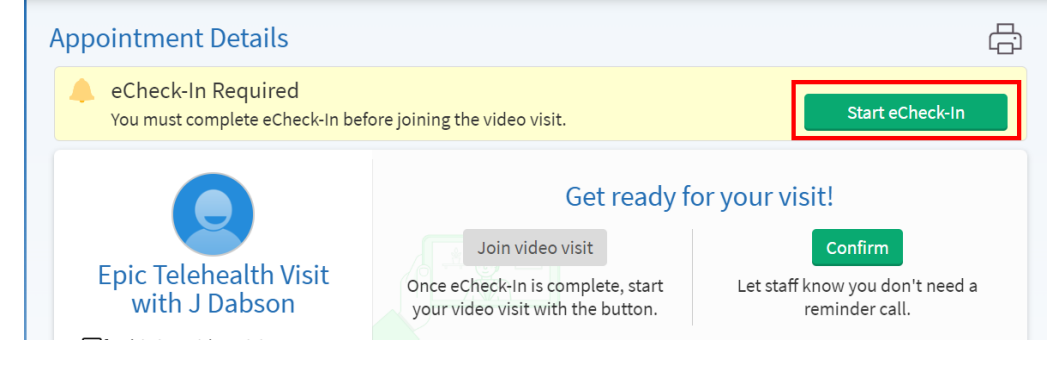

3. Verify the state that you are presently located in for the video visit. Click Next.

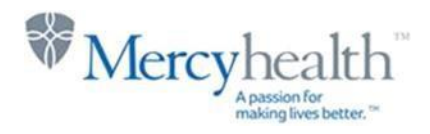

| eChe   | eck-In           |                        |                  |                    |                |               |                |
|--------|------------------|------------------------|------------------|--------------------|----------------|---------------|----------------|
|        | 9                | <b>†</b>               |                  | <i>e</i> .         | *              | <u></u>       |                |
|        | Location         | Insurance              | Payments         | Medications        | Allergies      | Health Issues | Questionnaires |
| Locat  | tion             |                        |                  |                    |                |               |                |
| To con | ıfirm a provideı | r is available for you | ır visit, we nee | d to know your cur | rent location. |               |                |
|        |                  |                        |                  |                    |                |               |                |
| V      | Where are ye     | ou currently locat     | ed?              |                    |                |               |                |
|        | Country          |                        | *State, provi    | nce, or territory  |                |               |                |
|        | United Sta       | tes of America 🐱       | Wisconsir        | י ו <del>י</del>   |                |               |                |
| _      |                  |                        |                  |                    |                |               |                |
|        |                  |                        |                  |                    |                |               |                |
| _      |                  | _                      |                  |                    |                |               |                |
| Next   | Finish late      | er                     |                  |                    |                |               |                |
|        |                  |                        | Ba               | ick to the home pa | ge             |               |                |
|        |                  |                        |                  |                    | •              |               |                |

4. You may be asked to verify your address and personal information. Verify the information and click Next.

| Contact Information                                                                                                    | Details About Me                            |
|----------------------------------------------------------------------------------------------------|---------------------------------------------|
| <ul> <li>♀ 1416 Snow Lane</li> <li>△ 608-755-5555</li> <li>JANESVILLE W</li> <li>▷ ● ● ● ● ● ● ● ● ● ● ● ● ● ● ● ● ● ● ●</li></ul> | Marital Status Religion<br>Married Lutheran |
| 🖍 Edit                                                                                                    | 🖍 Edit                                      |
| Next Back Finish later                                                                                                    |                                             |

5. You may be asked to verify your Emergency contact information. To add additional contacts, simply click the **Add contact** button. Click **Next** once ready to move on.

| Verify Your Contacts<br>These people may be contacted in the event of an emergency. |               |
|-------------------------------------------------------------------------------------|---------------|
| F Friend Test                                                                       |               |
| Address not entered                                                                 | + Add contact |
| Edit                                                                                |               |
| Next Back Finish later                                                              |               |
| Back to the                                                                         | e home page   |

6. At the Insurance screen, it will ask you to verify who the responsible person is for payment, and if you would like the video visit billed to your insurance company. Answer both of these questions and click **Next.** 

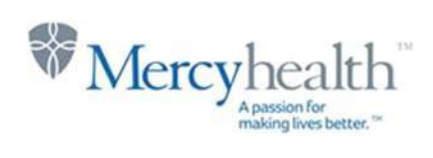

Verify Your Personal Information

| eCheck-In                                                                                                    |                                 |                   |                       |                  |               |                |
|----------------------------------------------------------------------------------------------------|---------------------------------|-------------------|-----------------------|------------------|---------------|----------------|
| <b>Q</b>                                                                                                    | <b>†</b>                        |                   |                       | *                | 0             |                |
| Location                                                                                                    | Insurance                       | Payments          | Medications           | Allergies        | Health Issues | Questionnaires |
| Responsibility fo                                                                                                    | or Payment                      |                   |                       |                  |               |                |
| Epictelehealth,<br>800 Candycane Lar<br>JANESVILLE WI 535<br>608-888-8888                                                                                                    | Rudolph<br><sup>1e</sup><br>548 |                   |                       |                  |               |                |
| *We have this personal weights with the second second seco | son on file to pay for          | costs not covere  | ed by insurance. Is t | this informatior | n correct?    |                |
| *Would you like to                                                                                                    | o use insurance to pa           | y for this appoir | ntment?               |                  |               |                |
| Use insurance                                                                                                    | Do not bill insuran             | ce                |                       |                  |               |                |
| Next Back                                                                                                    | Finish later                    |                   |                       |                  |               |                |

7. You may be prompted to sign any consent forms that are needed. Click **Review and sign** for each of the forms that appear for you.

| Not Signed Yet Review and sign | Telemedicine Consent for Billing &<br>Treatment |                 |
|--------------------------------|-------------------------------------------------|-----------------|
|                                | Not Signed Yet                                  | Review and sign |

8. Please read through the consent and click on the **Sign Here** box. A signature will appear here with your name in it. Click **Accept** to approve the signature and continue.

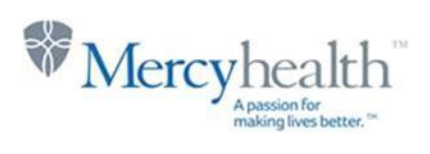

| Telemedicine | Consent for Billing & Treatment                                                                                                    |
|--------------|----------------------------------------------------------------------------------------------------|
|              | MRN: AMERICAN Patient Name:<br>Preferred Name:<br>Contact Serial #8035688005                                                                                                    |
|              | <b>Mercyhealth Telehealth Consent</b><br>Mercyhealth provides some services over real time audio and video. This is called <i>telehealth</i> .<br>Although telehealth is convenient, it is only as good as the technology. Poor resolution or a<br>choppy video or audio feed may interfere with your health care provider's medical decision<br>making. And some medical conditions are assessed better in person. You should tell us if you are<br>unable to see or hear your health care provider. If your health care provider can't get the<br>information they need, they may ask for you to be assessed in person. Due to state licensing<br>rules you will need to be in Wisconsin at the time of telemedicine visit. Do you agree that you<br>will physically be in Wisconsin at the time of your visit? |
|              | Patient Sign_Here Unsigned Patient signature field                                                                                                    |
|              | Accept                                                                                                    |

9. At the Payments screen, you will have the opportunity to make a payment to your account if you have a balance due. You can also choose to pay later. Click **Next.** 

| <u> </u>                |                         |                 |             |           |               |               |
|-------------------------|-------------------------|-----------------|-------------|-----------|---------------|---------------|
| Location                | Insurance               | Payments        | Medications | Allergies | Health Issues | Questionnaire |
| our Outstanding         | Balances                |                 |             |           |               |               |
| is is the amount you ov | ve for previous visits. |                 |             |           |               |               |
| Guarantor #1011         | 00893 (Rudolph          | Epictelehealth) |             |           |               |               |
| O Amount due            |                         | \$6             | 52.67       |           |               |               |
| O they amount           |                         |                 |             |           |               |               |
|                         | nt                      |                 |             |           |               |               |
| Pay later               |                         |                 |             |           |               |               |
| <u> </u>                |                         |                 |             |           |               |               |
|                         |                         |                 |             |           |               |               |
|                         |                         |                 |             |           |               |               |

10. At the Medications screen, you will be asked to verify any medications that you are taking.

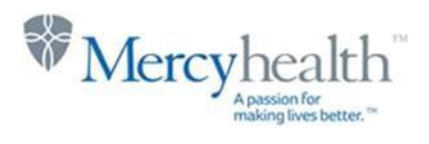

| ·                                                                                                    |                                                                                                    |                                                                         |                                          |                                                             | O                                   | 0             |
|----------------------------------------------------------------------------------------------------|----------------------------------------------------------------------------------------------------|-------------------------------------------------------------------------|------------------------------------------|-------------------------------------------------------------|-------------------------------------|---------------|
| Location                                                                                                    | Insurance                                                                                                    | Payments                                                                | Medications                              | Allergies                                                   | Health Issues                       | Questionnair  |
| arrent Medicat                                                                                                    | IONS                                                                                                    | erify that the list                                                     | is up to date C                          | all 911 if you have a                                       | n emergency                         |               |
| cuse review your r                                                                                                    |                                                                                                    | erny that the list                                                      |                                          | in oli n you nave a                                         | remergency.                         |               |
| pregabalin 100 r<br>Commonly known a<br>① Learn more <b>7</b>                                                                                                    | <b>ng Cap</b><br>as: Lyrica                                                                                                    |                                                                         |                                          | 'DROcodone-ace<br>mmonly known as: №<br>Learn more <b>7</b> | taminophen 5-3<br>NORCO             | 25 mg Tab     |
| Take 1 capsule by                                                                                                    | mouth 2 (two) tim                                                                                                    | nes daily                                                               | Ta<br>for                                | ke 1 tablet by mou<br>Pain Quantity to c                    | th every 6 (six) ho<br>dispense one | urs as needed |
| Remove                                                                                                    |                                                                                                    |                                                                         | 1                                        | Remove                                                      |                                     |               |
| traMADoL 50 mg<br>Commonly known a                                                                                                    | <b>g Tab</b><br>as: ULTRAM                                                                                                    |                                                                         | $\bigcirc$                               |                                                             |                                     |               |
| C Leanniore (                                                                                                    |                                                                                                    | and the                                                                 |                                          |                                                             |                                     |               |
| Take 1 tablet by m                                                                                                    | nouth 3 (three) tim                                                                                                    | ies dally                                                               |                                          |                                                             |                                     |               |
| Take 1 tablet by m                                                                                                    | nouth 3 (three) tim                                                                                                    | ies dally                                                               |                                          |                                                             |                                     |               |
| Take 1 tablet by m                                                                                                    | Reported Taki                                                                                                    | ing                                                                     |                                          |                                                             |                                     |               |
| Take 1 tablet by m<br>Remove<br>edications You<br>dications will not                                                                                                    | nouth 3 (three) tim<br>Reported Taki<br>be added until yo                                                                                                    | ing<br>ur provider revie                                                | ews them in a fu                         | ture visit.                                                 |                                     |               |
| Take 1 tablet by n Remove edications You dications will not YLENOL PM EXT                                                                                                    | Nouth 3 (three) tim<br>Reported Taki<br>be added until yo<br>RA STRENGTH                                                                                                    | ing<br>ur provider revie                                                | ews them in a fu                         | ture visit.                                                 |                                     |               |
| Take 1 tablet by n<br>Remove<br>edications You<br>edications will not<br>YLENOL PM EXT<br>O<br>Dearn more <b>R</b>                                                                                                    | nouth 3 (three) tim<br>Reported Taki<br>be added until yo<br>RA STRENGTH                                                                                                    | ing<br>ur provider revie                                                | ews them in a fu                         | ture visit.                                                 |                                     |               |
| Take 1 tablet by n<br>Remove<br>edications You<br>edications will not<br>YLENOL PM EXT<br>O<br>Dearn more R<br>Remove                                                                                                    | nouth 3 (three) tim<br>Reported Taki<br>be added until yo<br>RA STRENGTH                                                                                                    | ing<br>ur provider revie                                                | ews them in a fu                         | ture visit.                                                 |                                     |               |
| Take 1 tablet by n<br>Remove<br>edications You<br>edications will not<br>YLENOL PM EXT<br>O<br>Dearn more R<br>Remove                                                                                                    | nouth 3 (three) tim<br>Reported Taki<br>be added until yo<br>RA STRENGTH                                                                                                    | ing<br>ur provider revie                                                | ews them in a fu                         | ture visit.                                                 |                                     |               |
| Take 1 tablet by n<br>Remove<br>edications You<br>edications will not<br>YLENOL PM EXT<br>O<br>Dearn more<br>Remove                                                                                                    | nouth 3 (three) tim<br>Reported Taki<br>be added until yo<br>RA STRENGTH<br>cy for This Visi                                                                                                    | ing<br>ur provider revie                                                | ews them in a fu                         | ture visit.                                                 |                                     |               |
| Take 1 tablet by n<br>Remove<br>edications You<br>edications will not<br>YLENOL PM EXT<br>O<br>Dearn more<br>Remove<br>elect a Pharma                                                                                           | Reported Taki<br>be added until yo<br>RA STRENGTH<br>cy for This Visi                                                                                                    | ing<br>ur provider revie                                                | ews them in a fu                         | ture visit.                                                 |                                     |               |
| Take 1 tablet by n<br>Remove<br>edications You<br>edications will not<br>YLENOL PM EXT<br>O<br>DLearn more<br>Remove<br>elect a Pharma<br>CVS#08551/O<br>1832 W Court St.                                                       | nouth 3 (three) tim<br>Reported Taki<br>be added until yo<br>RA STRENGTH<br>cy for This Visi<br>sco Drug #5089 - J<br>Janesville WI 53548                                                                       | ing<br>ur provider revie<br>t                                           | ews them in a fu                         | ture visit.                                                 |                                     |               |
| Take 1 tablet by n<br>Remove<br>edications You<br>edications will not<br>YLENOL PM EXT<br>O<br>DLearn more<br>Remove<br>elect a Pharma<br>CVS#08551/O<br>1832 W Court St.<br>Yalaha Pharm<br>8735 County Rd 4                   | nouth 3 (three) tim<br>Reported Taki<br>be added until yo<br>RA STRENGTH<br>cy for This Visi<br>sco Drug #5089 - J<br>Janesville WI 53548<br>acy - Yalaha, FL - 8<br>8 Yalaha FL 34797                          | ing<br>ur provider revie<br>t<br>anesville, WI - 18                     | ews them in a fu<br>332 W Court St<br>48 | ture visit.                                                 |                                     |               |
| Take 1 tablet by n<br>Remove<br>edications You<br>edications will not<br>YLENOL PM EXT<br>O<br>Dearn more<br>Remove<br>elect a Pharma<br>CVS#08551/0<br>1832 W Court St.<br>Yalaha Pharma<br>8735 County Rd 4<br>+ Add a pharma | nouth 3 (three) tim<br>Reported Taki<br>be added until yo<br>RA STRENGTH<br>cy for This Visi<br>sco Drug #5089 - J<br>Janesville WI 53548<br>acy - Yalaha, FL - 8<br>18 Yalaha FL 34797<br>cy                   | ing<br>ur provider revie<br>t<br>anesville, WI - 18                     | ews them in a fu<br>332 W Court St<br>48 | ture visit.                                                 |                                     |               |
| Take 1 tablet by n<br>Remove<br>edications You<br>edications will not<br>YLENOL PM EXT<br>O<br>Dearn more<br>Remove<br>elect a Pharma<br>CVS#08551/O<br>1832 W Court St.<br>Yalaha Pharma<br>Z Clear pharmac                    | nouth 3 (three) tim<br>Reported Taki<br>be added until yo<br>RA STRENGTH<br>cy for This Visi<br>sco Drug #5089 - J<br>Janesville WI 53548<br>acy - Yalaha, FL - 8<br>18 Yalaha FL 34797<br>cy<br>cy syselection | ing<br>ur provider revie<br>t<br>anesville, WI - 18<br>3735 County Rd 4 | ews them in a fu                         | ture visit.                                                 |                                     |               |

11. At the Allergies screen, verify any allergies you have listed. Select Next.

#### Current Allergies Please review your allergies and verify that the list is up to date. Call 911 if you have an emergency. You have no allergies on file.

| r                      |  |
|------------------------|--|
|                        |  |
| Last in the            |  |
| + Report an allergy    |  |
|                        |  |
|                        |  |
|                        |  |
|                        |  |
|                        |  |
| Nort Back Einich later |  |
| Next Dack Finish later |  |

12. At the Current Health Issues screen, you will have the opportunity to list any health issues you may have. Select Next.

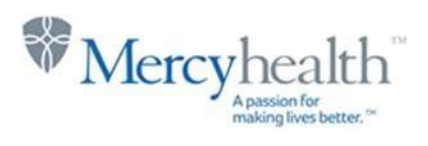

| eCheck-In            |                    |                     |                       |                   |               |                |
|----------------------|--------------------|---------------------|-----------------------|-------------------|---------------|----------------|
| <b>Q</b>             | <b>†</b>           |                     | <i>e</i> .            | *                 | 0             |                |
| Location             | Insurance          | Payments            | Medications           | Allergies         | Health Issues | Questionnaires |
| Current Health Is    | ssues              |                     |                       |                   |               |                |
| Please review your h | ealth issues and v | erify that the list | is up to date. Call s | 911 if you have a | n emergency.  |                |
|                      |                    | You have            | no health issue       | es on file.       |               |                |
| + Report a           | health issue       |                     |                       |                   |               |                |
| Next Back            | Finish later       |                     |                       |                   |               |                |

13. At the Visit-Specific Information page, you will be asked to verify if the video visit is related to a Worker's Compensation, motor vehicle accident, or third party liability. Please answer Yes or No. You will also be asked if you are taking the video visit from your home; if you are at home, please answer Yes. If you are elsewhere for the video visit, such as at work or at a family member's home, please answer No. Select **Continue** once you have answered both of those questions.

| eCheck-In                    |                     |                  |                    |                      |           |               |  |
|------------------------------|---------------------|------------------|--------------------|----------------------|-----------|---------------|--|
|                              |                     |                  | <b>†</b>           | <i>6</i>             | *         | <i></i>       |  |
| Location                     | Personal Info       | Contacts         | Insurance          | Medications          | Allergies | Health Issues |  |
| Visit-Specif                 | fic Informat        | tion             |                    |                      |           |               |  |
| For an upcoming              | appointment wit     | h V Boateng ol   | n 12/18/2023       |                      |           |               |  |
| *Indicates a required field. |                     |                  |                    |                      |           |               |  |
| *Is this related to We       | orker's Compensatio | on, a Motor Vehi | cle Accident, or T | hird Party Liability | ?         |               |  |
| Yes <u>No</u>                |                     |                  |                    |                      |           |               |  |
| *Are you planning to         | participate in this | elehealth appoi  | intment from you   | ır home?             |           |               |  |
| Yes No                       |                     |                  |                    |                      |           |               |  |
| Continue                     | ł                   |                  |                    |                      |           |               |  |
|                              |                     |                  |                    |                      |           |               |  |

- 14. You will be prompted to verify the answers you have selected at the Visit-Specific Information screen. If everything looks correct, click **Submit** to continue.
- 15. The next couple screens you will see are History questionnaires. You will be asked to fill out a questionnaire for your specific History as well as your Family History. Click **Continue** through the questionnaires, and then select **Submit and Continue** once completed with the questionnaire forms.

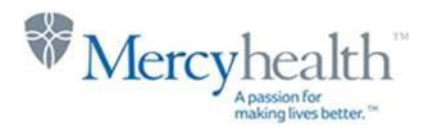

| •                                                           | <b>†</b>             |                           | •           | •          | *              | 0                            |                |
|-------------------------------------------------------------|----------------------|---------------------------|-------------|------------|----------------|------------------------------|----------------|
| Location                                                    | Insurance            | Payments                  | Medicat     | ions       | Allergies      | Health Issues                | Questionnaires |
| listory                                                     |                      |                           |             |            |                |                              |                |
| tep 1 of 2                                                  |                      |                           |             |            |                |                              |                |
| lease fill out the fol                                      | llowing questionna   | ire. When availab         | le, data is | pulled fro | om your chai   | rt.                          |                |
| redical History                                             |                      |                           |             |            |                |                              |                |
| Question                                                    |                      | Respo                     | nse         | Date f     | irst noted (ap | oprox) Comn                  | nents          |
| Allergies                                                   |                      | Yes                       | No          |            |                |                              |                |
| Anemia                                                      |                      | Yes                       | No          |            |                |                              |                |
| Arthritis                                                   |                      | Yes                       | No          |            |                |                              |                |
| Asthma                                                      |                      | Yes                       | No          |            |                |                              |                |
| CPAP                                                        |                      |                           | Ye          | es No      |                |                              |                |
| Hobby Hazards                                               |                      |                           | Ye          | es No      |                |                              |                |
| Exercise                                                    |                      |                           | Ye          | es No      |                |                              |                |
| Military Service                                            |                      |                           | Ye          | es No      |                |                              |                |
| Sleep Concern                                               |                      |                           | Ye          | s No       |                |                              |                |
| Continue Ca                                                 | ncel                 |                           |             |            |                |                              |                |
| You will have a cha                                         | nce to review your a | answers before su         | bmitting    | the questi | onnaire.       |                              |                |
| CPAP<br>No Response                                         |                      | Hobby Haza<br>No Response | ards        |            | E              | <b>xercise</b><br>o Response |                |
| Military Service<br>No Response                             |                      | Sleep Conc<br>No Response | ern         |            |                |                              |                |
| Family History<br>to problems selecter<br>Submit and Contin | ed<br>Nue Modify     | Cancel                    |             |            |                |                              |                |

- 16. Once you have finished answering the questionnaires and you have clicked **Submit and Continue**, it will take you back to the Appointment Details screen. If you are completing the eCheck-In steps right before the time of your video visit (within 15 minutes of the scheduled appointment time), then the **Join Video Visit** will turn green and will allow you to join your video visit. If you are completing the eCheck-In steps up to five days before your scheduled visit, then the **Join Video Visit** will remain grayed out until 15 minutes before the scheduled visit time.
- 17. Appointment Details will show for your appointment. Select **Begin Video Visit** when you are ready to jump into your video visit.

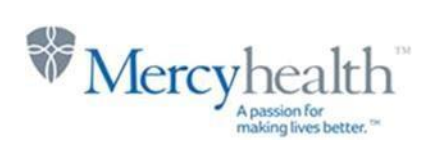

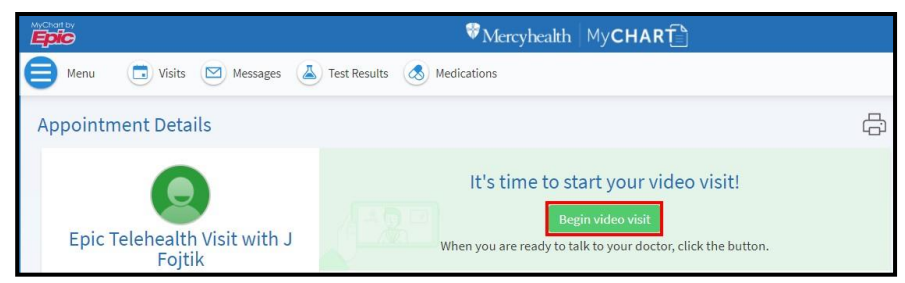

18. A Hardware Test will be performed to make sure that your camera, microphone and speaker are working on your device. When this is complete, select **Join Call.** 

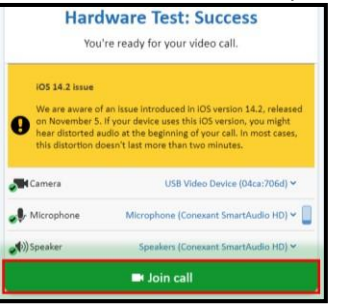

19. You are now in your virtual visit. Please remain connected until the clinical staff or provider connects.

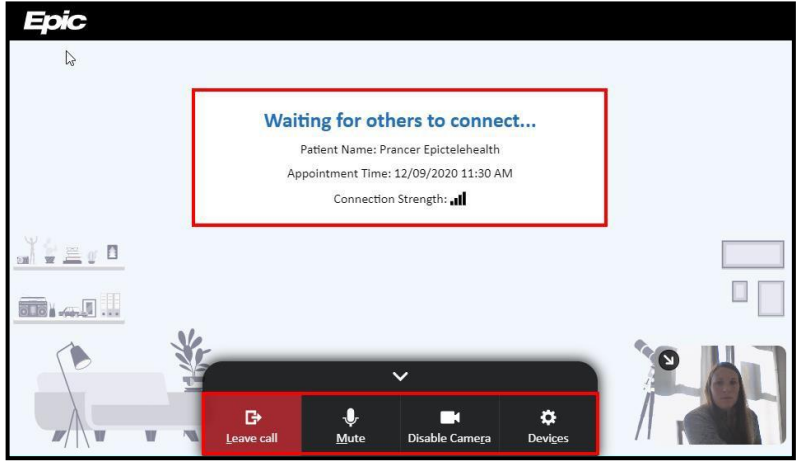

- 20. Use the buttons at the bottom of the video window to do the following:
  - a. Click Mute to turn your microphone on/off
  - b. Click Disable Camera to turn your camera on/off

B

c. Click Leave call to disconnect from the video visit.

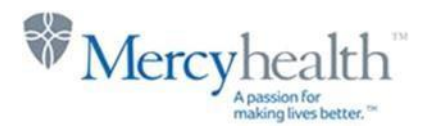

# Join a Visit From Your Email

- 1. If you do not use MyChart, you can still do a video visit with your provider. Your provider's office will send an e-mail to you which will include a link to join the video visit on the day of your visit.
- 2. Approximately five days before your video visit, however, you will receive an email reminder to complete eCheck-In prior to your visit. The eCheck-In process involves verifying all of your personal information as well as your insurance and payment information. The link in your email for eCheck-In will take you to MyChart to complete the process, but you don't truly need to sign up for a MyChart account in order to complete the eCheck-In information; just follow all of the screens and verify all of your information before submitting.
- 3. On the day of your video visit, the e-mail link sent from the provider's office will look similar to the image below. To begin the video visit start by clicking the blue hyperlink "<u>Please click here to join</u> <u>your Video Visit</u>".

Important: The patient may only join the video visit 15 minutes prior to the scheduled appointment time.

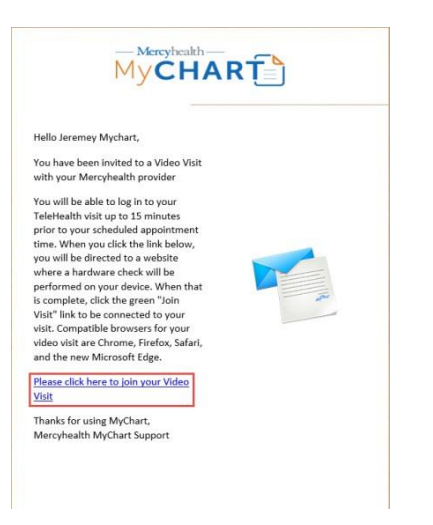

4. After clicking the blue hyperlink, will be taken to a "**Hardware Test**" page which will request access to your devices camera and microphone, as pictured below.

| Hardware Test: Success<br>You're ready for your video call.                                 |            |  |  |
|---------------------------------------------------------------------------------------------|------------|--|--|
| Camera<br>HP HD Camera (30c9:000f)                                                          |            |  |  |
| Microphone     Microphone      Kirophone Array (Intel® Smart Sound Technology (Intel® SST)) | <b>(1)</b> |  |  |
| (Realtek(R) Audio)                                                                          | ~          |  |  |
| Display Name<br>Jeremey Mychart                                                             |            |  |  |
| ■ <u>J</u> oin Call                                                                         |            |  |  |

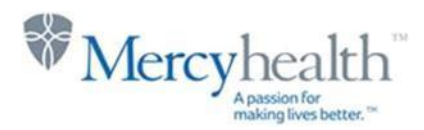

### Invite others to join your video visit

1. Patients may now invite other participants to their video visit. These other family members or friends do not need to be set up as a proxy in order to join the video visit.

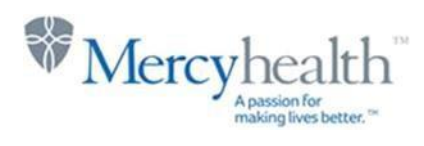

2. From within the patient's MyChart account on the Appointment Details screen, patients can click on the link for **View and invite particpants.** This can be found under the date and time of the visit on the Appointment Details screen. Click this link.

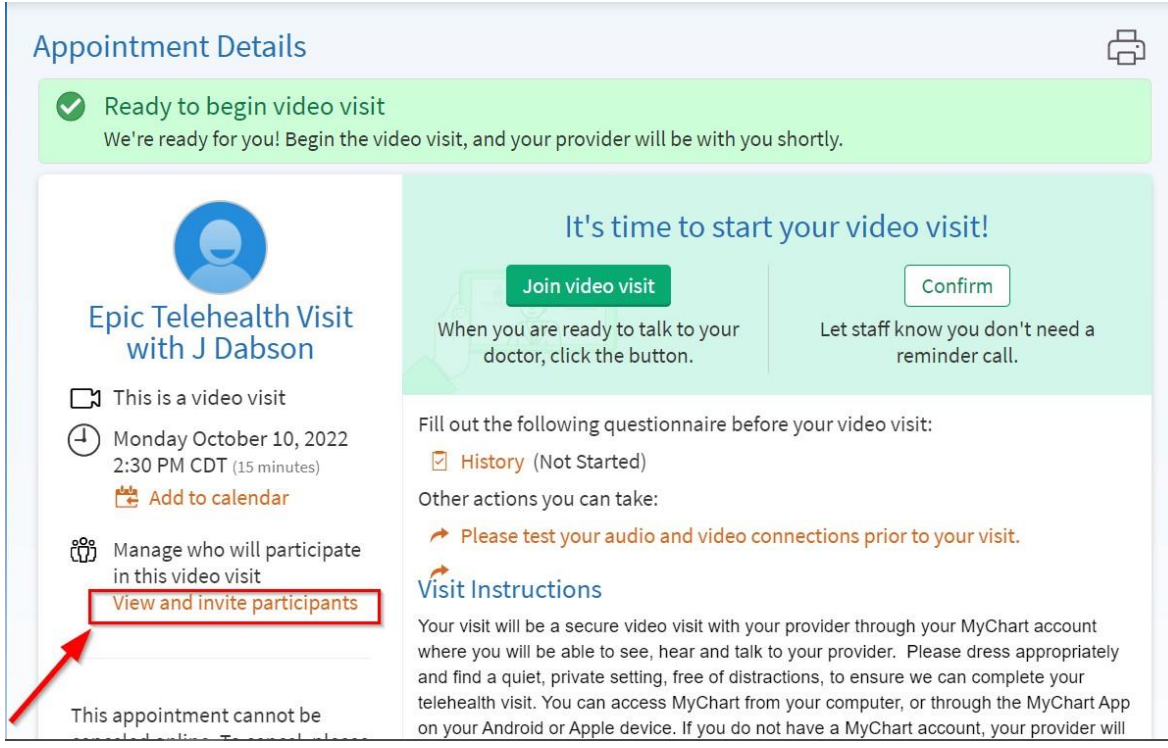

3. To invite another participant, click on the plus sign next to "invite a new guest".

| ♥Mercyhealth My <b>CHART</b>                                                                                                    |
|----------------------------------------------------------------------------------------------------|
| 😑 Menu 💿 Visits 🖂 Messages 🍐 Test Results 💰 Medications                                                                                      |
| Video Visit Participants<br>View and manage who is invited to this video visit: Epic Telehealth Visit at 2:30 PM CDT on 10/10/22             |
| Providers and Staff<br>See who has been scheduled or invited to participate in this visit. Additional staff may join to help with the visit. |
| J Dabson (Provider)<br>Scheduled to join                                                                                                    |
| Guests<br>Invite a guest to join this video visit, such as a family member or caregiver. Guests may have been invited by your provider.      |
| + Invite a new guest                                                                                                    |
| Back to Appointment Details                                                                                                    |

4. The patient may already have someone listed here. If the patient does not see the person they want to invite, simply click the button **Invite a New Guest.** 

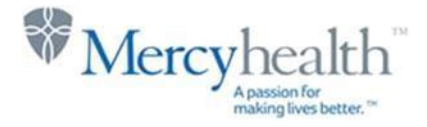

| Select someone | to invite:           |
|----------------|----------------------|
| Friend Test    | + Invite a new guest |
| Cancel         |                      |

5. Fill in the participant's first and last name, their relationship to the patient, and their email address. To send a link to the participant's email, simply click the green **Send email invitation** button. A link will get sent to the participant's email. The participant would simply click the link to open up the video visit.

| Guests                                                                                                    |                                   |                                                                 |
|----------------------------------------------------------------------------------------------------|-----------------------------------|-----------------------------------------------------------------|
| Invite a guest to join this vio                                                                                                 | deo visit, such as a family memb  | er or caregiver. Guests may have been invited by your provider. |
| Select someone to invite:                                                                                                    |                                   |                                                                 |
| Friend Test + Invite                                                                                                    | a new guest                       |                                                                 |
| *First name<br>Donald                                                                                                    | *Last name                        |                                                                 |
| *Relationship<br>Father<br>*Email<br>donald@testmail.com<br>Guests can join the video v<br>invitation.<br>Send email invitation | visit by clicking a link in their |                                                                 |

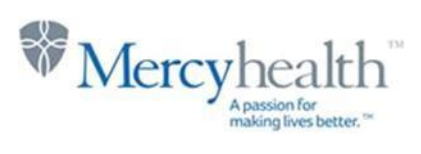